## **Circunstâncias:**

Projeto Java desenvolvido no Eclipse.

#### O que aconteceu?

Quando criamos um projeto Java no Eclipse, o projeto é associado à versão da JVM utilizada no Eclipse. O problema acontece quando, por exemplo, mudamos o projeto de máquina e a versão da JVM no Eclipse desta máquina é diferente.

### Como identificar o erro?

Um símbolo 对 aparece sobre o nome do projeto (veja Figura 1).

### Como corrigir o erro?

Clique direito sobre o projeto, escolha a opção "*Properties*" e modifique as seguintes configurações:

- 1. Na opção "*Java Compiler*" (Figura 2): modifique o "*Compiler compliance level*" para a versão correta;
- 2. Na opção "*Java Build Path*", aba "*Libraries*" (Figura 3) você encontrará um símbolo sobre a biblioteca da máquina virtual que está configurada. Remova essa biblioteca. Clique em "*Add Library*" para adicionar a biblioteca da JVM que você deseja. Na próxima tela (Figura 4), escolha "*JRE System Library*" e "*next*". Na próxima tela (Figura 5), escolha a versão da JVM que você deseja na opção "*Execution environment*".
- 3. Na opção "*Project Facets*" (Figura 6), modifique a versão da opção "*Java*" para a versão desejada.

Pronto! Já deve funcionar!

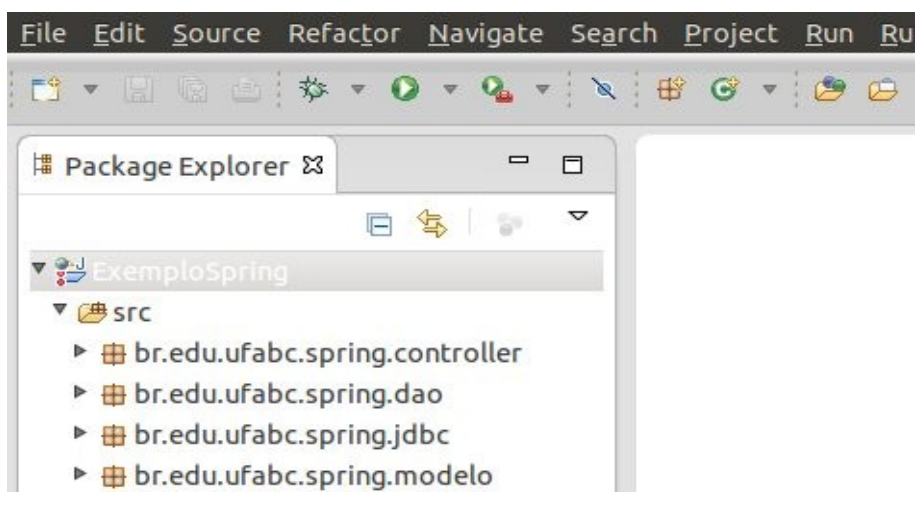

Figura 1

# Properties for ExemploSpring

| Java Compiler                                                                                                    | $\Leftrightarrow \bullet \bullet \bullet \bullet$                                                                                                    |  |  |  |  |
|----------------------------------------------------------------------------------------------------|----------------------------------------------------------------------------------------------------|--|--|--|--|
| Senable project specific settings                                                                                                    | Configure Workspace Settings                                                                                                    |  |  |  |  |
| JDK Compliance                                                                                                    |                                                                                                    |  |  |  |  |
| Compiler compliance level:                                                                                                    | → 1.5 <sup>*</sup> <sub>x</sub>                                                                                                    |  |  |  |  |
| Subsection of the setting setting sett | £                                                                                                    |  |  |  |  |
| Generated .class files compatibility:                                                                                                    | 1.5 ‡                                                                                                    |  |  |  |  |
| Source compatibility:                                                                                                    | 1.5 \$                                                                                                    |  |  |  |  |
| Disallow identifiers called 'assert':                                                                                                    | Error ‡                                                                                                    |  |  |  |  |
| Disallow identifiers called 'enum':                                                                                                    | Error 2                                                                                                    |  |  |  |  |
| Refactoring History       Classfile Generation         Run/Debug Settings       Image: Classfile Generation         Server       Add variable attributes to generated class files (used by the Generated Runtimes)         Service Policies       Add line number attributes to generated class files (used by the Generated Runtimes)         Task Repository       Add source file name to generated class file (used by the Generated Runtimes)         Task Repository       Preserve unused (never read) local variables         Task Tags       Inline finally blocks (larger class files, but improved perform                                                                                                    |                                                                                                    |  |  |  |  |
|                                                                                                    | Java Compiler  Second Enable project specific settings  JDK Compliance  JDK Compliance from execution environm Compiler compliance level:  Second Compliance level:  Second Compliance settings  Generated .class files compatibility: Source compatibility: Disallow identifiers called 'assert': Disallow identifiers called 'enum':  Classfile Generation  Add variable attributes to generated class  Add line number attributes to generated class  Preserve unused (never read) local variable  Inline finally blocks (larger class files, but |  |  |  |  |

Figura 2

| 😣 Properties for Exemp                         | oloSpring                                                                                                    |                                      |  |  |
|------------------------------------------------|----------------------------------------------------------------------------------------------------|--------------------------------------|--|--|
| type filter text                               | A Build path entry is missing: ordardVMType/java-6-sun                                                                                                    | +1.6.0.26 🖕 👻 🚽 👻                    |  |  |
| <ul> <li>Resource</li> <li>Builders</li> </ul> | Bource      BProjects      ALibraries      Source      GProjects     ALibraries     Source      Source | t                                    |  |  |
| Deployment Assembly                            | JARs and class folders on the build path:                                                                                                    |                                      |  |  |
| Java Build Path                                | Apache Tomcat v6.0 [Apache Tomcat v6.0]                                                                                                    | Add <u>J</u> ARs                     |  |  |
| Java Code Style                                | de Style 🔹 🕨 🛋 EAR Libraries                                                                                                    |                                      |  |  |
| Java Compiler                                  | va Compiler 🔹 🖻 JRE System Library [java-6-sun-1.6.0.26] (unbound)                                                                                                    |                                      |  |  |
| Java Editor                                    | 🕨 🛋 Web App Libraries                                                                                                    | Add <u>V</u> ariable                 |  |  |
| Javadoc Location                               |                                                                                                    | AddLibrary                           |  |  |
| JavaScript                                     |                                                                                                    | Add Libi <u>a</u> ry                 |  |  |
| JSP Fragment                                   |                                                                                                    | Add <u>C</u> lass Folder             |  |  |
| Project Facets                                 |                                                                                                    | Add External Class Folder            |  |  |
| Project References                             |                                                                                                    | nua Externat class rot <u>a</u> enin |  |  |
| Refactoring History                            |                                                                                                    | Edit                                 |  |  |
| Run/Debug Settings                             |                                                                                                    |                                      |  |  |
| Server                                         |                                                                                                    | Remove                               |  |  |
| Service Policies                               |                                                                                                    | Mierata JAD File                     |  |  |
| Targeted Runtimes                              |                                                                                                    | Migrate JAR File                     |  |  |
| Task Repository                                |                                                                                                    |                                      |  |  |

| type filter t                                                                                                    | d Library                                                                                                    |                                                        |
|----------------------------------------------------------------------------------------------------|----------------------------------------------------------------------------------------------------|--------------------------------------------------------|
| <ul> <li>Resource<br/>Builders</li> </ul>                                                                                                    | elect the library type to add.                                                                                                    |                                                        |
| Deployme Co<br>Java Builc CX<br>Java Code EA<br>Java Code EA<br>Java Com JR<br>Java Edite JU<br>Javadoc L Plu<br>JavaScrip Se<br>JSP Fragn US<br>Project Fa<br>Refactori<br>Run/Debu<br>Server | Innectivity Driver Definition<br>(F Runtime<br>R Libraries<br>E System Library<br>nit<br>ug-in Dependencies<br>rver Runtime<br>er Library<br>eb App Libraries | JARs<br>JARs<br>Je<br>'y<br>Ider<br>ss Fol <u>d</u> er |
| Service Pe<br>Targeted<br>► Task Repo<br>Task Tags<br>► Validatio<br>Web Cont<br>Web Page                                                                                                    | ? < Back Next > Cancel Finish                                                                                                    | File                                                   |

| 😳 Proper                                                                                                    | 8 Add Library                                                  |                                       |                                         |
|----------------------------------------------------------------------------------------------------|----------------------------------------------------------------|---------------------------------------|-----------------------------------------|
| <ul> <li>kesource</li> <li>Builders</li> </ul>                                                                | JRE System Library<br>Select JRE for the project build         | d path.                               |                                         |
| Deploym<br>Java Build<br>> Java Cod<br>> Java Com<br>> Java Edit                                              | System library<br>• Execution environment:<br>• Alternate JRE: | JavaSE-1.6 (java-6-openjdk-i386)      | Envir <u>o</u> nments<br>Installed JREs |
| Javadoc I<br>JavaScrip<br>JSP Fragr<br>Project R<br>Project R<br>Refactori<br>Run/Debu<br>Server<br>Service P | O Workspace <u>d</u> efault JRE (                              | java-6-openjdk-1386)                  |                                         |
| Targeted<br>Task Report<br>Task Tags                                                                          |                                                                |                                       |                                         |
| Validatio Web Con Web Page Web Proj                                                                           | ?                                                              | <pre>&lt; Back Next &gt; Cancel</pre> | Finish                                  |

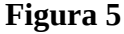

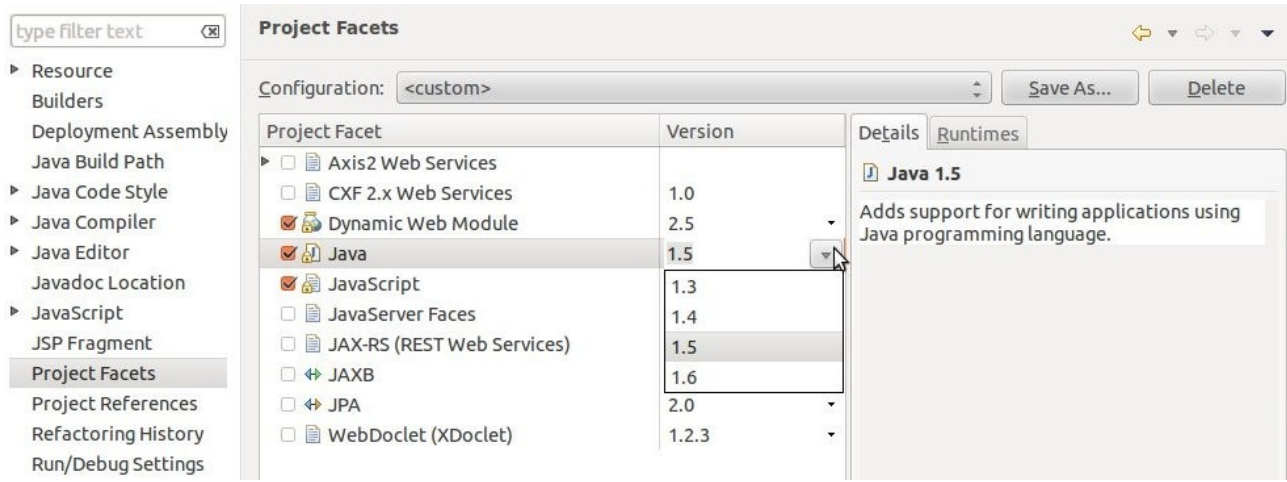

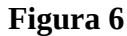